## ETC – Embedded Technology Club

setkání 3, 3B 9.10.2018 zahájení třetího ročníku

## Katedra měření, Katedra telekomunikací,, ČVUT- FEL, Praha

doc. Ing. Jan Fischer, CSc.

# Náplň

Dokončit kit na kontaktním poli - dle minulých popisů ( kopie níže) Požití F0 – Lab Měření napětí, měření odporů

# Odporový napěťový dělič

Napěťový dělič se využívá pro snížení vyššího napětí  $U_1$ na nižší napětí  $U_2$  (např. v multimetru)

 $I_{\rm nd} = \frac{U_1}{R_1 + R_2}$ 

Sériově zapojené rezistory R<sub>1</sub> a R<sub>2</sub> Protéká jimi proud

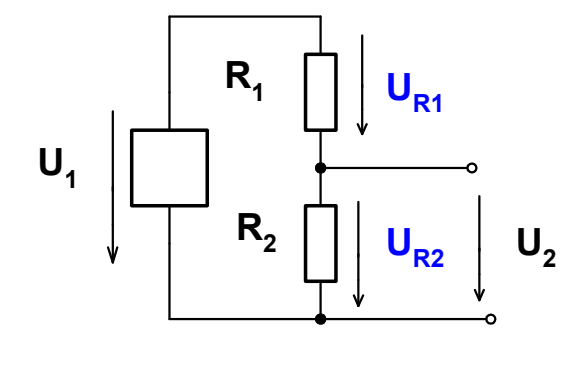

Napětí se na (nezatíženém) odporovém napěťovém děliči rozdělí v poměru velikosti odporů

$$I_{\rm nd} = \frac{U_{\rm R1}}{R_{\rm 1}} = \frac{U_{\rm R2}}{R_{\rm 2}}$$

Velikost výstupního napětí děliče U<sub>2</sub>

$$U_2 = U_1 \cdot \frac{R_2}{R_1 + R_2}$$

Odporový napěťový dělič a poměrové měření odporu

 $R_{\rm N}$  – známý odpor,  $R_{\rm X}$  – neznámý odpor oběma rezistory protéká stejný proud  $I_{\rm R}$ 

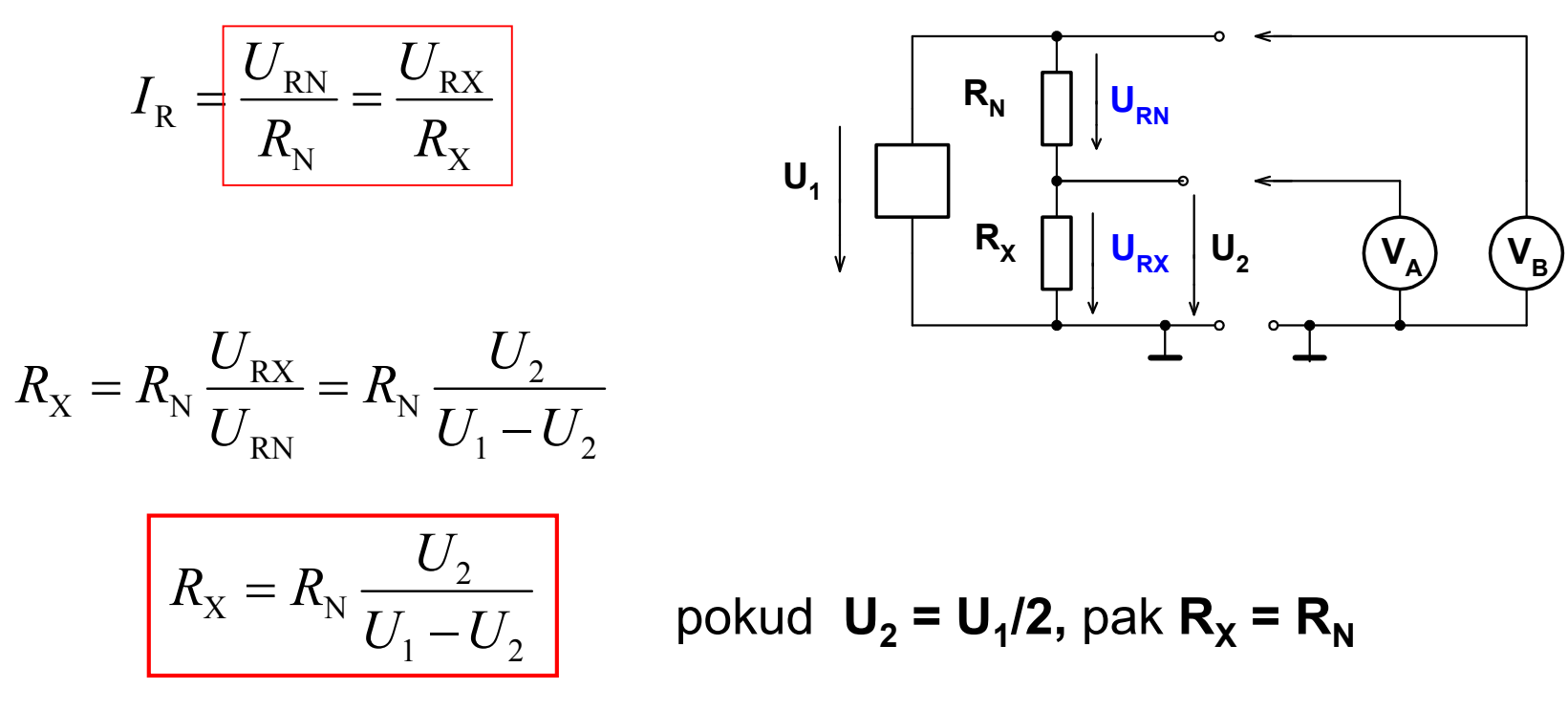

Pozn.:Tento způsob poměrového měření odporu - je využit při měření odporu pomocí F0 - Lab

# Měření VA charakteristiky LED a Si diody

Změřit VA charakteristiku červené LED a Si diody tak, aby bylo možno určit **prahové napětí diod** a načrtnout charakteristiku, určit **U**<sub>L</sub> při **I**<sub>L</sub> = 2 mA

Trimr použit jako **nastavitelný zdroj** napětí  $U_{POT}$  napájený ze zdroje 5V nebo **3,3 V,** vnitřní odpor zdroje  $R_V$ ,  $R_V = k(1-k) R_T$ 

(Při měření pomocí F0- Lab STM32F042 použít napájení pouze +3,3 V), aby se nepřekročilo povolené max. napětí na vstupu procesoru

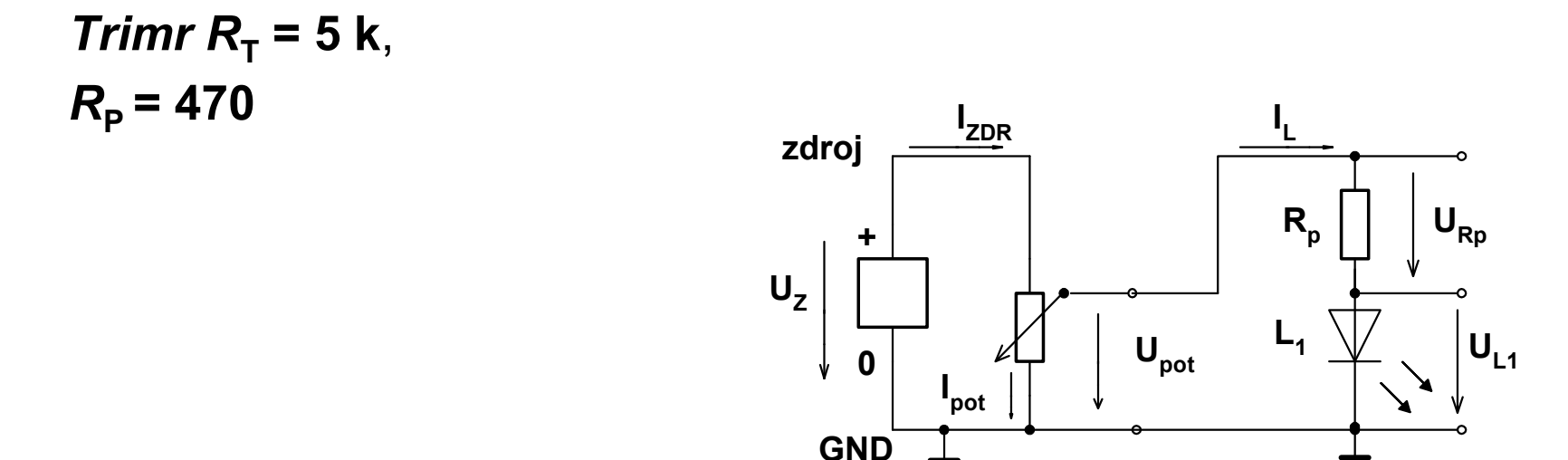

# Charakteristika LED LT1871-81 firmy Ledtech

Příklad lin. náhrada pro malé proudy  $R_D = 42 \Omega$ ,  $U_d = 1,55 V$ Pro větší proudy  $R_D = 30 \Omega$ ,  $U_d = 1,65 V$ 

$$R_{\rm D} = \frac{0.2 \rm V}{45 \, mA - 15 \, mA} = 6.6 \, \Omega$$

celkově postačí zjednodušení  $R_D = 8 \Omega$ ,  $U_d = 1,60 V$ 

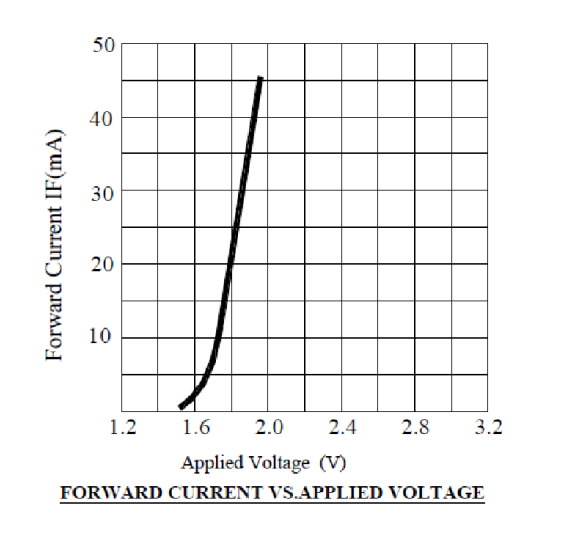

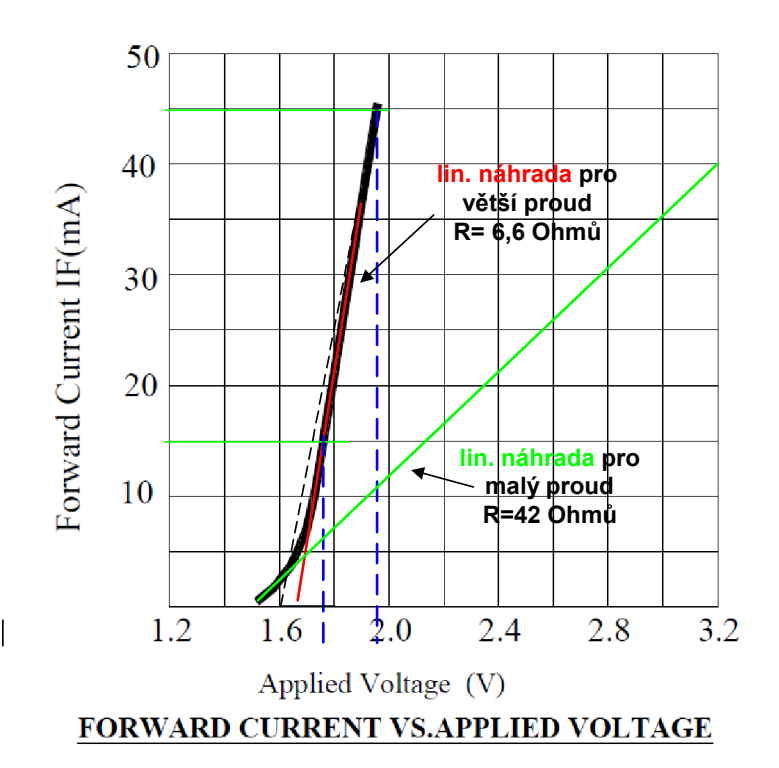

R,

UL

# Postup

Realizovat kit F0- Lab na nepájivém kontaktním poli Postup. Stabilizátor napětí +3,3 V z HT7533, změřit napětí , kontrola + 3,3 V Zapojit procesor a podpůrné obvody Přepnutí do režimu Boot – zda bude kit vidět v zařízeních Stáhnout program z Embedded.fel.cvut.cz ---ETC Program Dfuse demo, pro naprogramování. Nahrát soubor *stm32f042f6\_\_\_PA4\_Osciloskop\_toggle\_2x\_2018\_3\_27.dfu* Po reset má 2x bliknout LED na PA4, pin č. 10 Spustit program na PC, navázat komunikaci Seznámit se s funkcí programu

# Signály procesoru, zapojení

```
Pin 16 V<sub>DD</sub> digitální napájení +3,3 V
Pin 5 V<sub>DDA</sub> analogové napájení +3,3 V ( u nás propojeno V<sub>DD</sub> a V<sub>DDA</sub>)
Pin 15 Pin V<sub>SS</sub> – GND - zem, na 0 V
Pin 4 NRST reset, na tlačítko a na zem GND
Pin 1 BOOT- 0 na + 3,3 V volba BOOT (nahravání firmware do flash)
BOOT- 0 na GND (zem) volba RUN – běh programu
Pin 10 PA4 Blikání LED zapojené proti zemi – test
Pin 18 na D+ USB konektor
Pin 17 na D- USB konektor
```

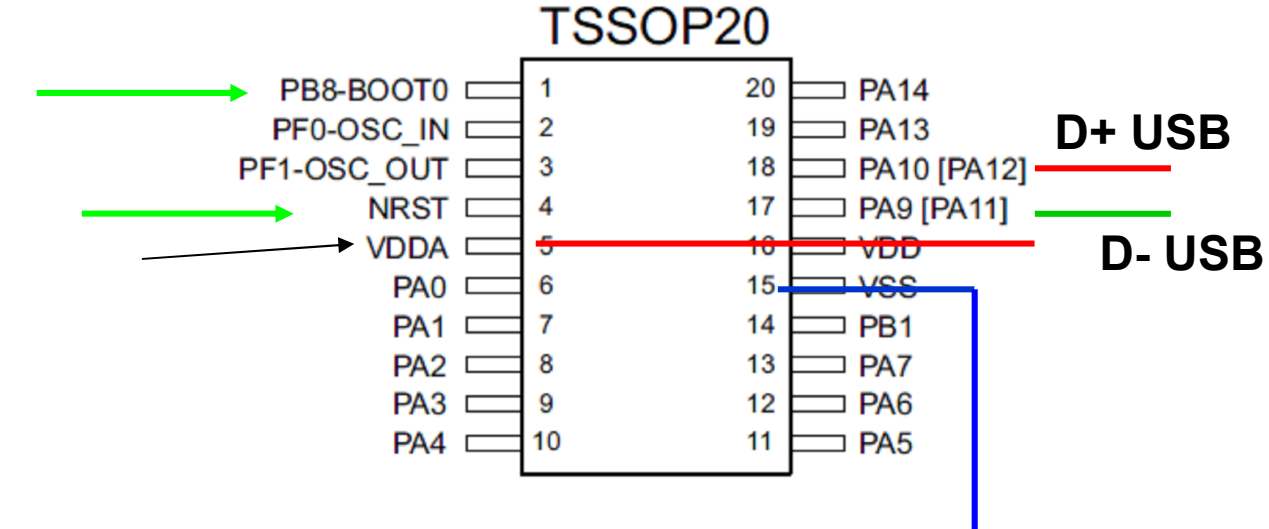

### Zapojení kitu F0 v- Lab

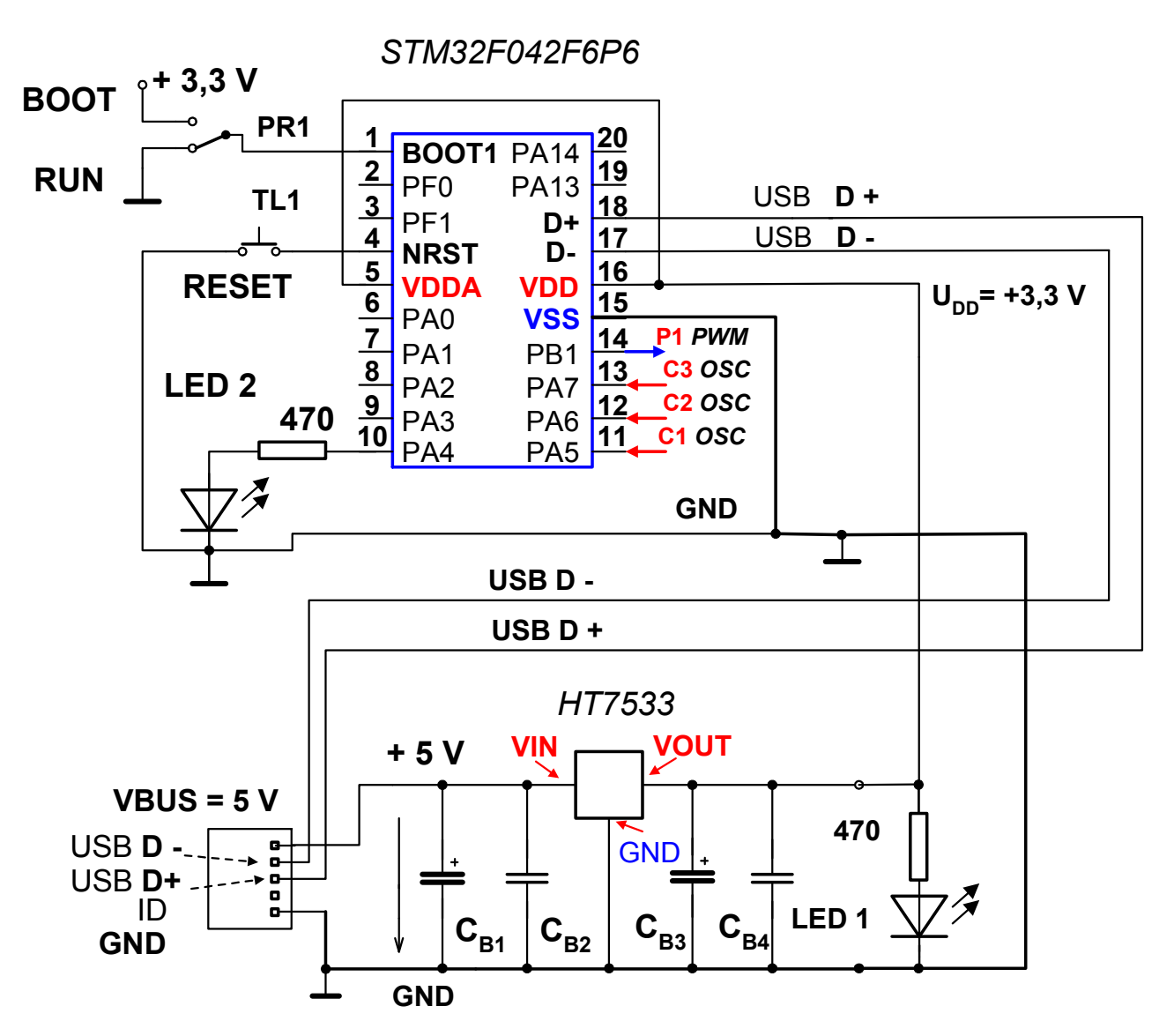

### Uspořádání na kontaktním poli

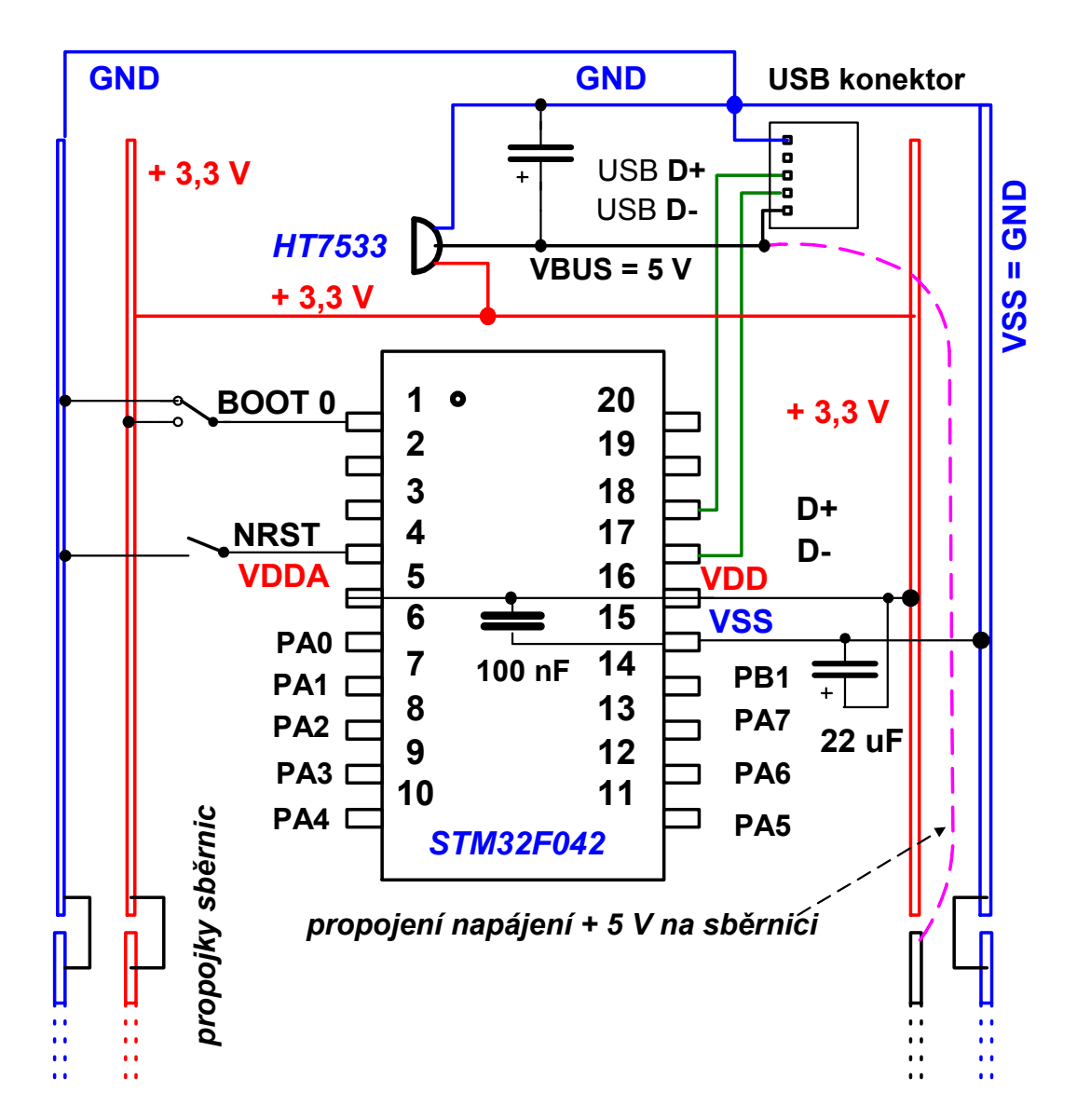

# Postup sestavení a oživení kitu

### Sestavovat kit na kontaktním poli postupně

- Zapojit konektor USB a zapojit LED s rezistorem 470 Ohmů, rozsvítit LED, určit velikost proudu tekoucího LED podle napětí na rezistoru (odpor, Ohmův zákon)
- Zapojit konektor USB, regulátor napětí HT7533 3,3V, indikační LED 1s rezistorem a zkontrolovat správnost napětí + 3,3 V
- Zapojit modul se STM32F042, přepínač BOOT, reset tlačítko, LED na pin 10 přes s rezistorem.
- Oživit blikání LED 2 na pinu 10 (PA4) s programem dodaným ve Flash
- Oživit nahrávání firmware do STM32F042 z PC prostřednictvím USB rozhraní
- Oživit F0- Lab s funkcemi: Impulsní generátor, voltmetr a osciloskop

### Materiál na realizaci kitu

Nepájivé kontaktní pole + vodiče Modul s STM32F042F6P6 s blokovacím kondenzátorem 100 nF USB micro - konektor HT7533 regulátor napětí +3,3 V LED 2x rezistor 470 Ohmů 2x; Přepínač + tlačítko Kondenzátory: , 2x elektrolytický 22 uF , (2x keramický 100 nF)

## Pole osazené STM042 osazené pole

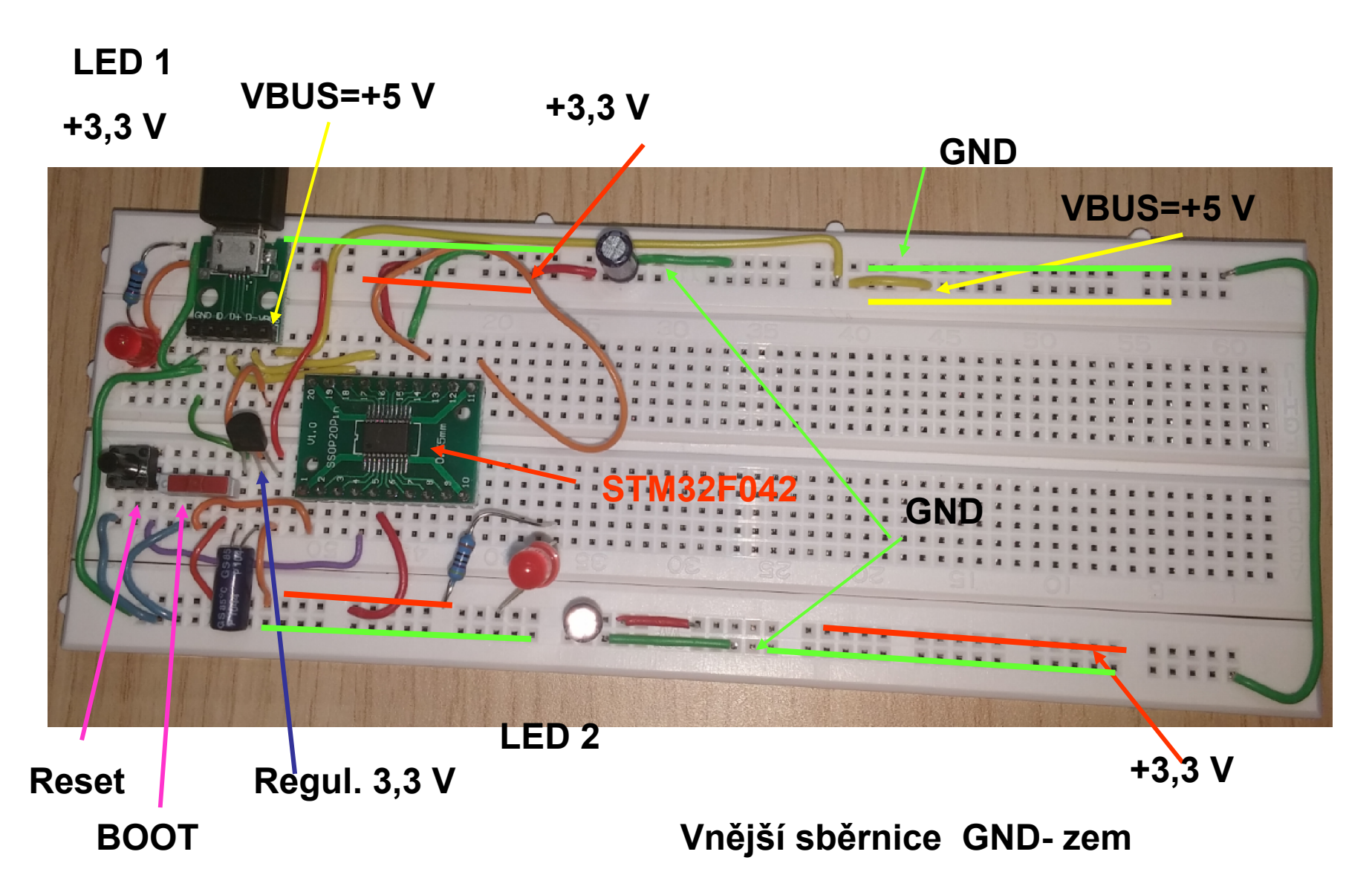

#### Zapojení kitu s STM32F042

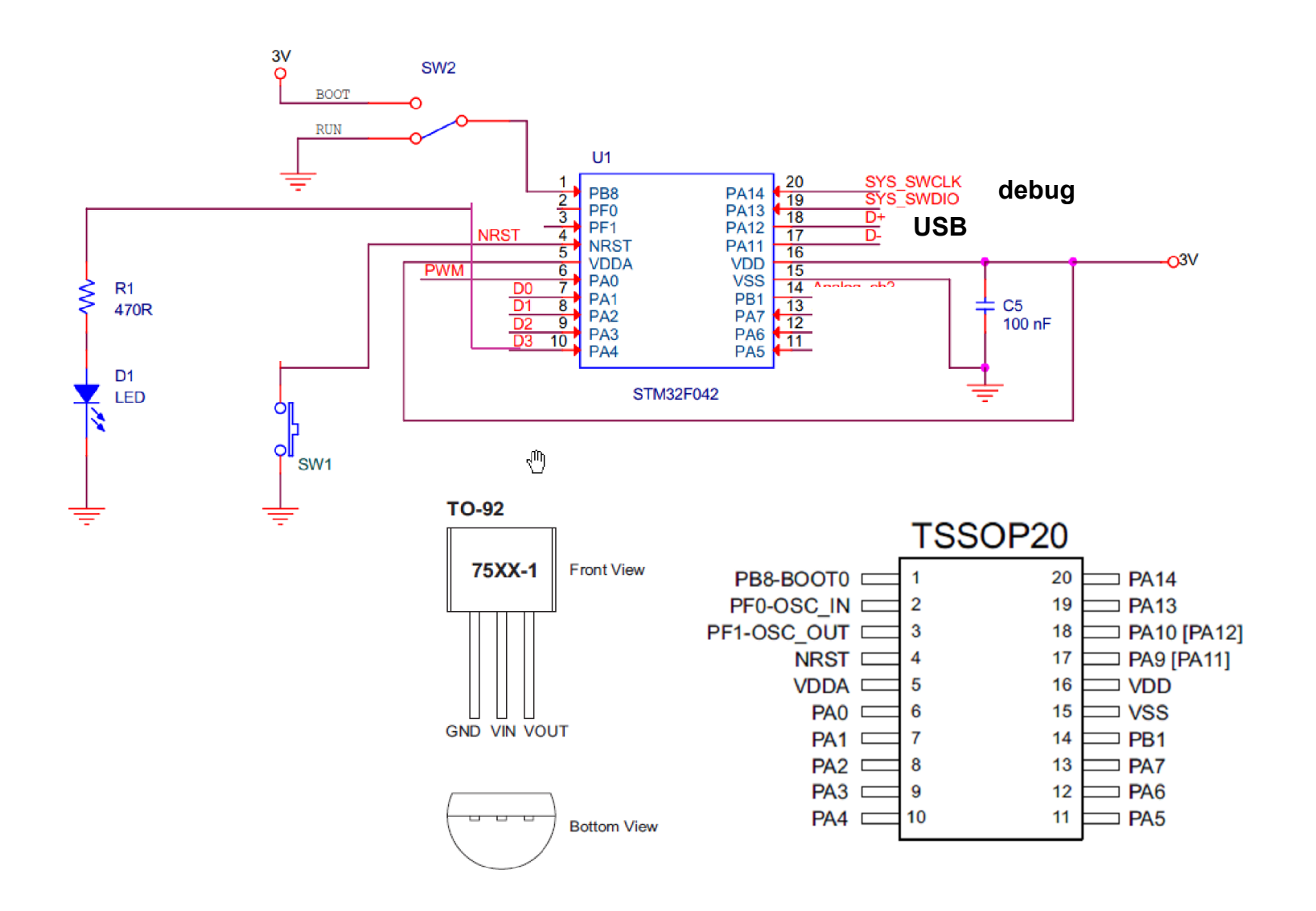

#### Piny využité ve funkci voltmetr, osciloskop

**Pro oživení-** v STM32F042 nahraný testovací program blikání na PA4:

Aplikační program – firmware Voltmetr + osciloskop PC aplikace – společná

PWM out pin 14 generátor PWM – pro funkci voltmetr i osciloskop
CH1 pin 11 pro funkci voltmetr i osciloskop
CH2 pin 12 pro funkci voltmetr i osciloskop
CH1 pin 13 pro funkci voltmetr i osciloskop

# Příprava

https://embedded.fel.cvut.cz/kurzy/etc

Nainstalovat ovládač VCP virtual com port Nainstalovat program DfuSeDEMO Nahrát na disk program pro osciloskop s knihovnami Při problémech s instalací VCP, jít přímo do adresáře, kam se program VCP rozbalil – tedy program files a dále STMicroelectronics/Sofrware/virtualcom port driver a spustit dpinst\_amd64.exe ( 64 bit. Windows) dpinst\_x86.exe pro 32 bit. Windows Podobně postupovat v případě problému s DfuSeDEMO

# Nahrání firmware pomocí programu DfuSE Demo

| Available DFU Devices<br>STM Device in DFU Mode<br>Supports Upload Manifesta<br>Supports Download Accelerat<br>Can Detach<br>Enter DFU mode/HID detach Leave | Application Mode:<br>Vendor ID: Vendor ID: 0483<br>Procuct ID: Procuct ID: DF11<br>Version: 2200                                                                             |
|----------------------------------------------------------------------------------------------------|----------------------------------------------------------------------------------------------------|
| Select Target(s): Targ Name<br>00 Internal Flash<br>01 Option Bytes                                                                                          | Available Sectors (Double Cli<br>32 sectors<br>1 sectors                                                                                                    |
| Upload Action<br>File:<br>Choose Upload                                                                                                    | Upgrade or Verify Action         File:       super_slow_042_TSSOP20_ADC_PWM_DFM.dfu         Vendor ID:       0483         Procuct ID:       0000         Version:       0000 |
| 0 KB(0 Bytes) of 0 KB(0 Bytes) Operation duration 00:00:00                                                                                                   | Verify after download<br>Optimize Upgrade duration (Remove some FFs)<br>Choose Upgrade Verify                                                                                |
| Abort                                                                                                    | File correctly loaded.                                                                                                    |

ETC club, 3, 3B 23.10.2018, CVUT- FEL, Praha

| ⇔DfuSe Demo (v3.0.5)                                                                                                    |  |  |  |  |
|----------------------------------------------------------------------------------------------------|--|--|--|--|
| Available DFU Devices         STM Device in DFU Mode         Supports Upload       Manifestation tolerant         Supports Download       Accelerated Upload (ST)         Can Detach       Leave DFU mode         Procuct ID:       Version:         Version:       2200                                                                                                    |  |  |  |  |
| Select Target(s):       Targ       Name       Available Sectors (Double Cli         DfuSeDemo       Image: Comparison of the sector of the sector of the se |  |  |  |  |
| Choose       Upload       Procuct ID:       0000         Transferred data size       Version:       0000         0 KB(0 Bytes) of 0 KB(0 Bytes)       Verify after download         Operation duration       Optimize Upgrade duration (Remove some FFs)         00:00:00       Choose       Upgrade                                                                                                    |  |  |  |  |
| File correctly loaded.                                                                                                    |  |  |  |  |
| Abort Quit                                                                                                    |  |  |  |  |

# Nahrávání programu do procesoru přes rozhraní USB

| DfuSe Demo (v3.0.5)                                                                                                    |                                                                                                    |
|----------------------------------------------------------------------------------------------------|----------------------------------------------------------------------------------------------------|
| Available DFU Devices<br>STM Device in DFU Mode<br>Supports Upload Manifesta<br>Supports Download Accelerat<br>Can Detach<br>Enter DFU mode/HID detach<br>Actions | Application Mode:       DFU Mode:         tion tolerant       Vendor ID:       Vendor ID:         ed Upload (ST)       Procuct ID:       DF11         Version:       Version:       2200                          |
| Select Target(s): Targ Name<br>00 Internal Flash<br>01 Option Bytes                                                                                               | Available Sectors (Double Cli<br>32 sectors<br>1 sectors                                                                                                    |
| Upload Action<br>File:<br>Choose Upload                                                                                                    | Upgrade or Verify Action       File:     super_slow_042_TSSOP20_ADC_PWM_DFM.dfu       Vendor ID:     0483     Targets in file:       Procuct ID:     0000     Switha_Corp       Version:     0000     Switha_Corp |
| 17 KB(18204 Bytes) of 17 KB(18204<br>Bytes)<br>Operation duration<br>00:00:05                                                                                     | Verify after download Optimize Upgrade duration (Remove some FFs) Choose Upgrade Verify t 00: Upgrade successful !                                                                                                |
| Abort                                                                                                    | Quit                                                                                                    |

# ViditeInost procesoru s firmware jako Virtual COM port

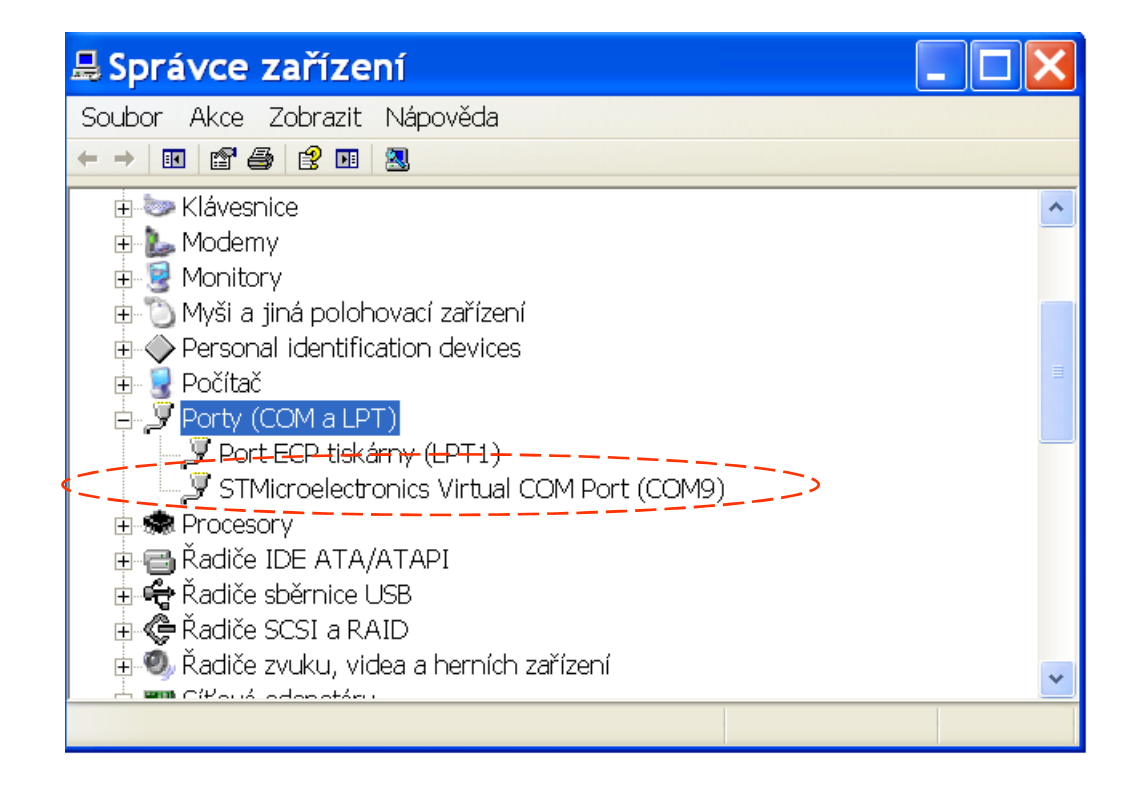

#### STM32F042 jako zařízení (v režimu BOOT)

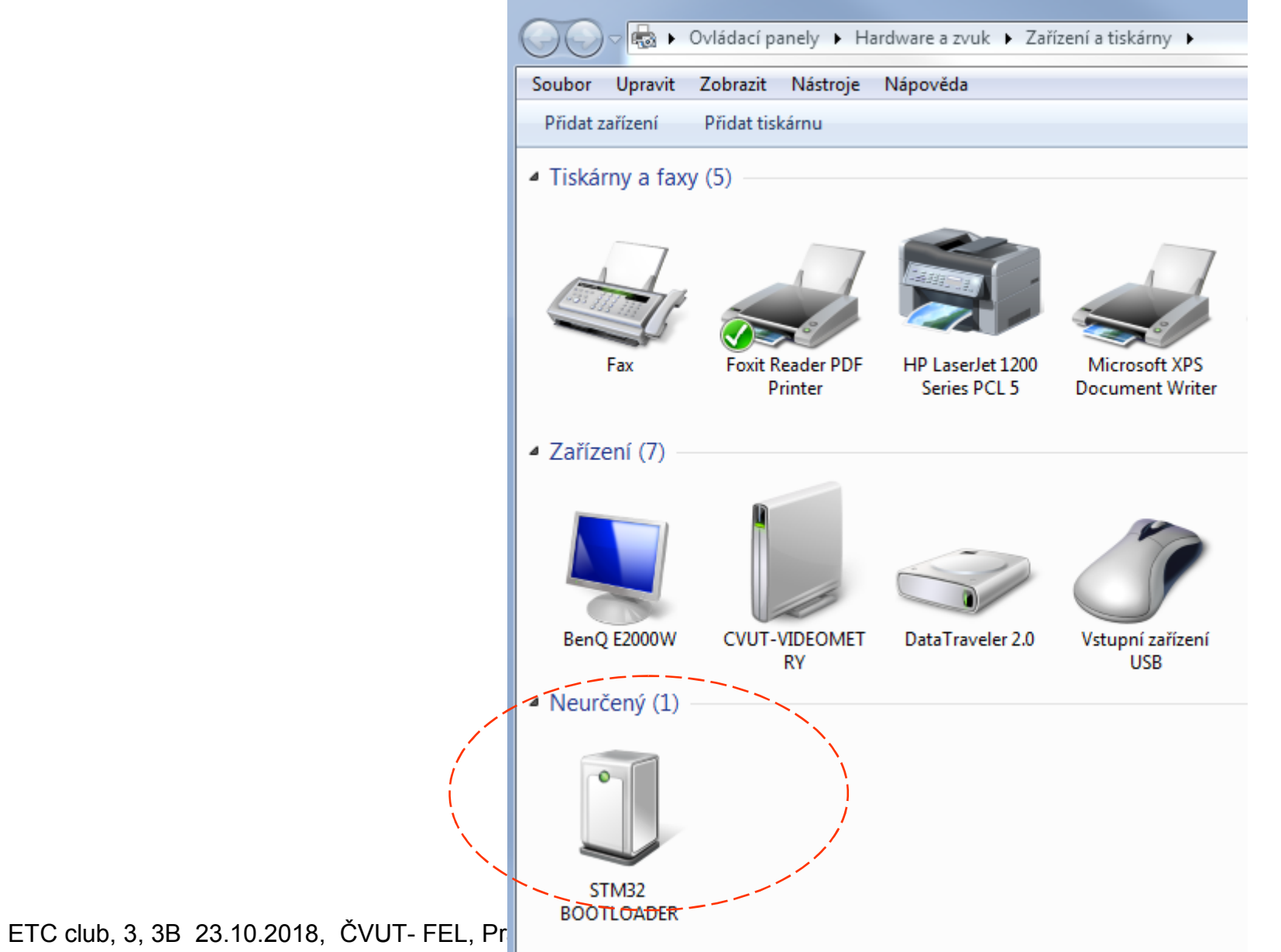

### STM32F042 jako zařízení (v režimu běhu programu F0-Lab)

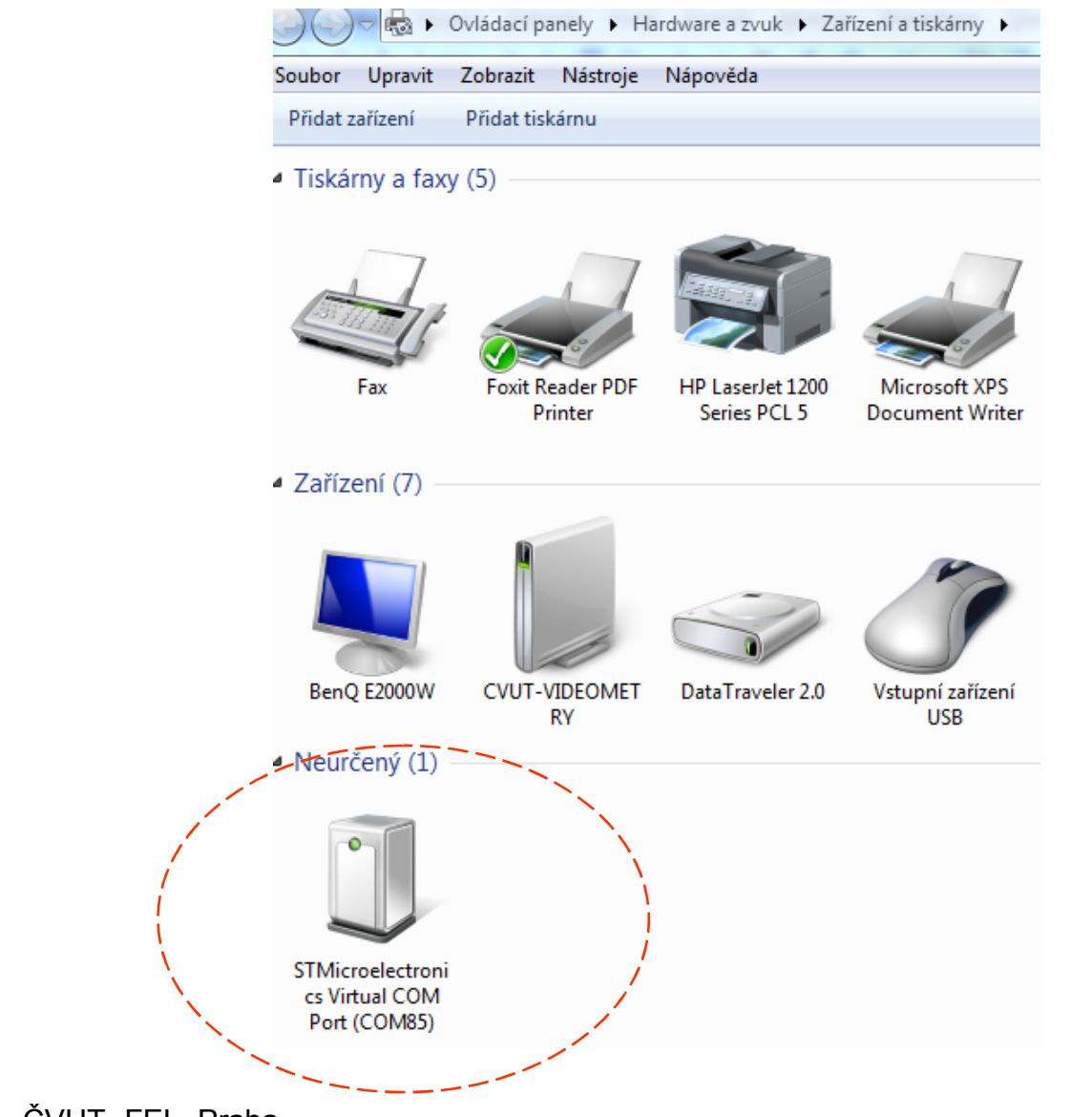

ETC club, 3, 3B 23.10.2018, ČVUT- FEL, Praha

## Spuštění F0-Lab

#### Přepínání konfigurace "Next configuration"

**PWM** output + Voltmetr, nebo **PWM** output + Osciloskop

|                                                                                                    | 💽 Data Viewer 📃 💷 🐰                                                                                                    |
|----------------------------------------------------------------------------------------------------|----------------------------------------------------------------------------------------------------|
| File       About         Oscilloscope       COM port:         Generator       COM1         PWM output       COM85         PWM input       COM85         Pulse counter       Device connected         Device: stm32f042f6       Refresh         Configuration: Voltmeter       Connect         Enter bootloader       Next configuration | File About     Oscilloscope   Generator   Generator   PWM output   PWM input   Volt meter   Pulse counter   Device connected   Device: stm32f042f6   Configuration: Oscilloscope   Refresh   Connect   Enter bootloader   Next configuration |

#### Konfigurace F0 – Lab jako digitálního osciloskopu

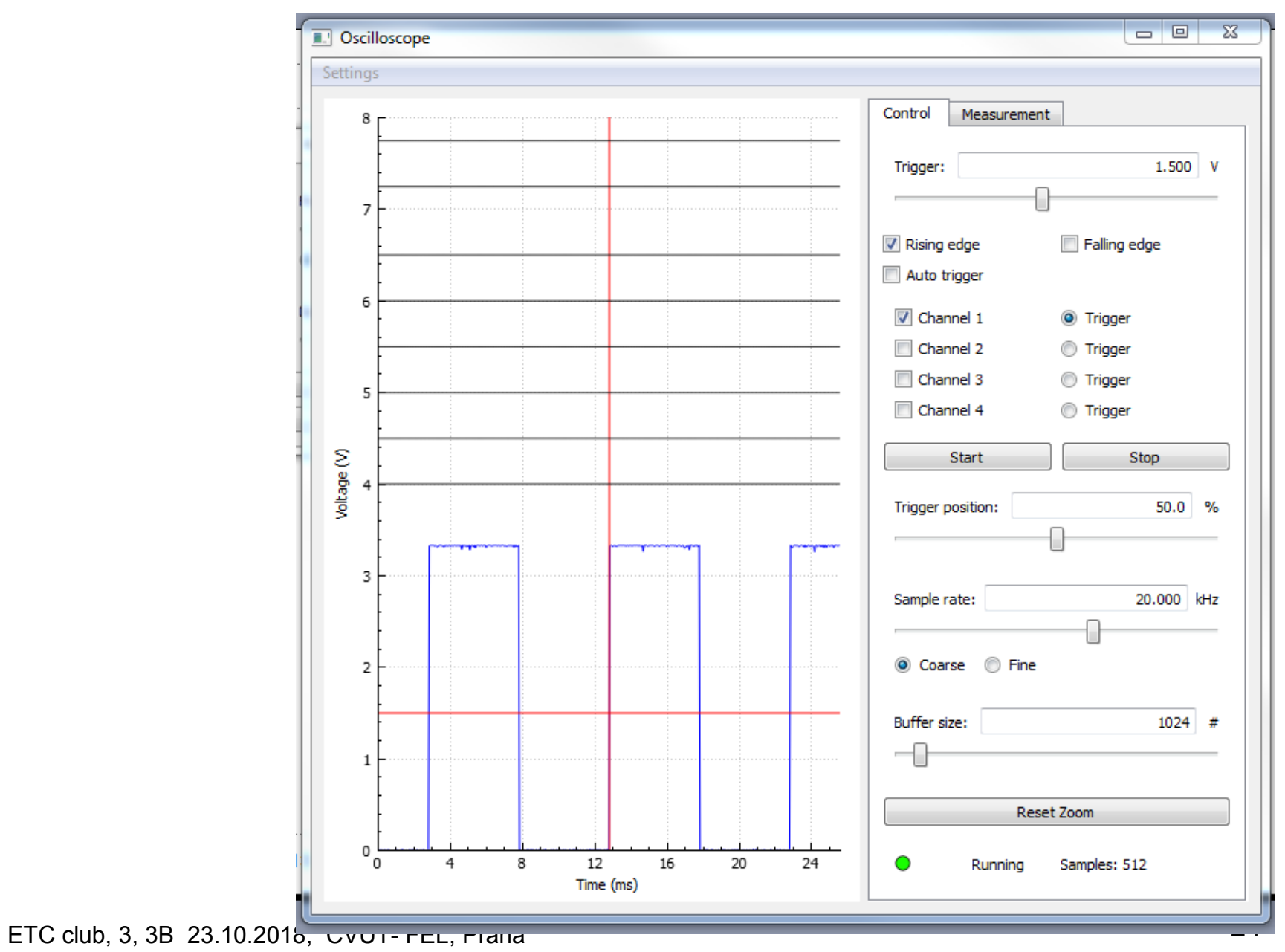

### Konfigurace F0 – Lab jako PWM generátor + voltmetr

| PWM outpu   | ut        |         | 23 |
|-------------|-----------|---------|----|
| Frequency:  |           | 100.000 | Hz |
| Coarse      | )<br>Fine |         |    |
| Duty cycle: |           | 50.0    | %  |
| ,           |           |         |    |
|             | Start     |         |    |
|             | Stop      |         |    |
|             |           |         |    |

| Volt meter                                                                                                    |  |  |  | 23 |  |
|----------------------------------------------------------------------------------------------------|--|--|--|----|--|
| Voltage1: 3.351 V<br>Voltage2: 2.396 V<br>Voltage3: 1.949 V<br>Vdda: 3.326 V<br>V2 - V1: -0.955V<br>V3 - V2: -0.447V<br>Number of samples: |  |  |  | 16 |  |
| Start                                                                                                    |  |  |  |    |  |
| Stop                                                                                                    |  |  |  |    |  |
| Recording source:                                                                                                    |  |  |  |    |  |
| Voltage 1                                                                                                    |  |  |  | •  |  |
| Show recording                                                                                                    |  |  |  |    |  |
| Show DC analysis                                                                                                    |  |  |  |    |  |